Auteur : Mathieu URGIN Validateurs : Clément MONTMAYEUR

# Procédure d'installation De Proxmox VE

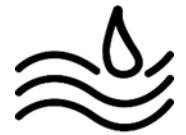

17/08/2024 Version 1.2

## Note Importante :

La procédure d'installation à été faite sur VMWare Workstation, en fonction de l'outil utilisé il se peut qu'il y est des changements à faire.

Le procédure montre seulement l'installation de Proxmox VE et ne montre pas les paramètres ou la méthode de création d'une machine virtuelle.

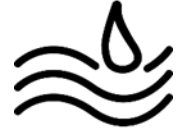

1 - Lancez la machine virtuelle Proxmox, une fois la machine allumé, cliquez sur "Install **Proxmox VE (Graphical)**":

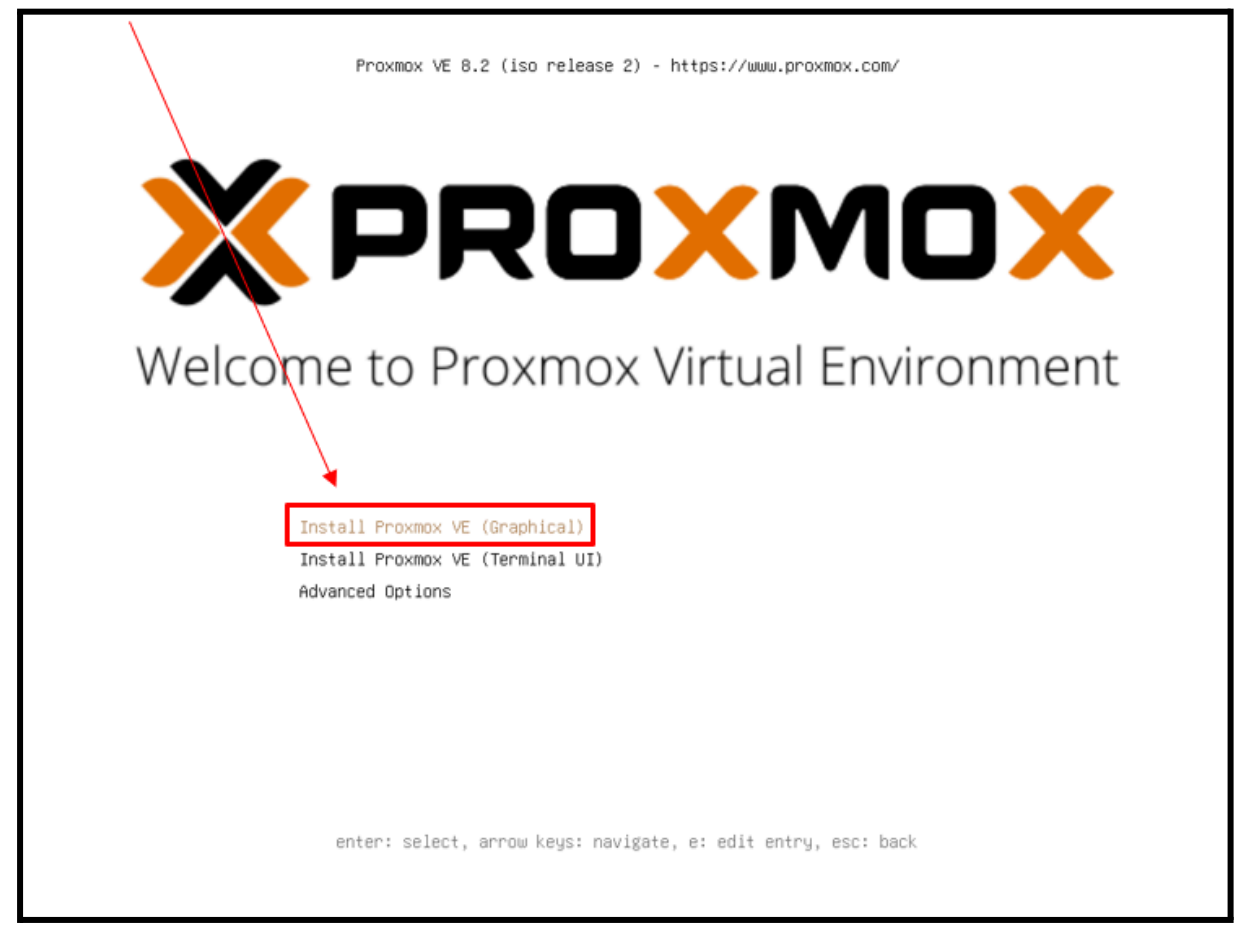

### 2 - Cliquez sur "I agree" :

| ×F    | PROXMOX Proxmox VE Installer                                                          |
|-------|---------------------------------------------------------------------------------------|
|       | <text><text><text><list-item><list-item></list-item></list-item></text></text></text> |
| Abort | Previous I agree                                                                      |

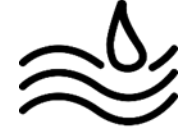

#### 3 - Cliquez sur "Next"

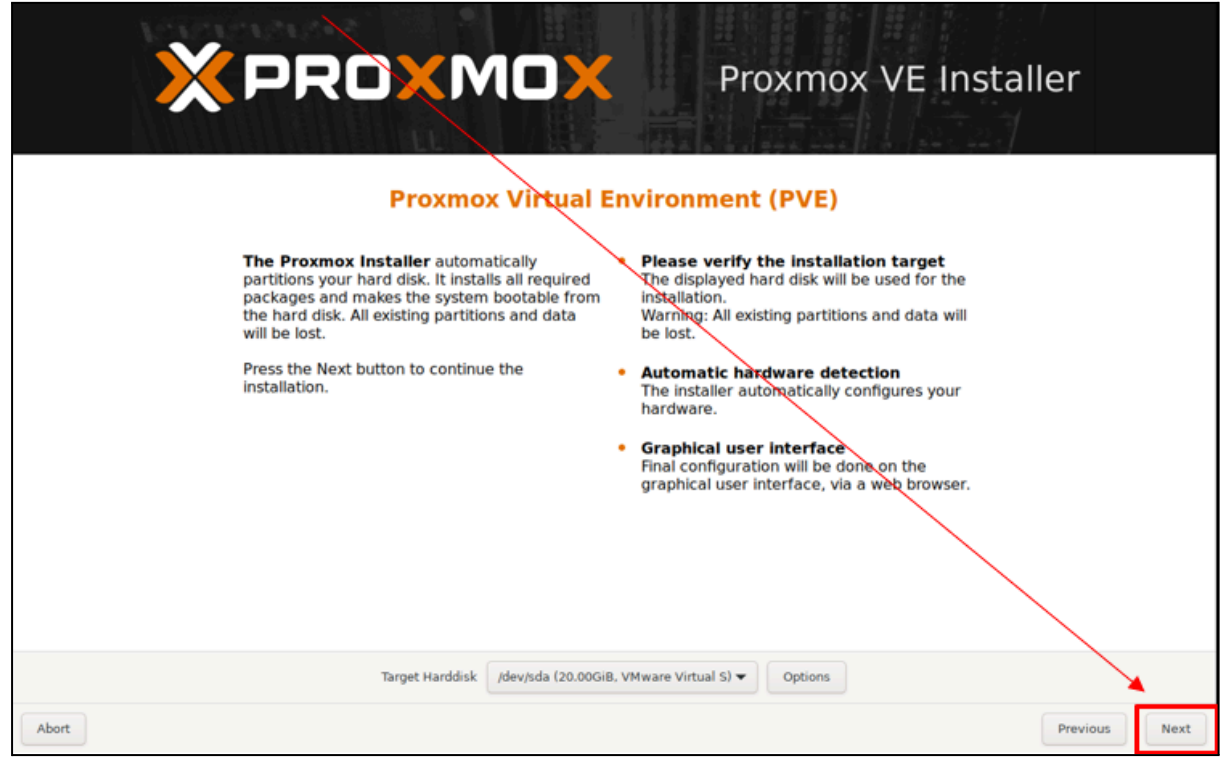

4 - Choisissez "France" puis "Europe/Paris" et "French", puis cliquez sur "Next" :

|                                                                                                    | Proxmox VE Installer                                                                                                    |
|----------------------------------------------------------------------------------------------------|----------------------------------------------------------------------------------------------------|
| The Proxmox Installer automatically makes<br>location-based optimizations, like choosing the<br>nearest mirror to download files from. Also<br>make sure to select the correct time zone and<br>keyboard layout.<br>Press the Next button to continue the<br>installation. | <ul> <li>Country: The selected country is used to choose nearby mirror servers. This will speed up downloads and make updates more reliable.</li> <li>Time Zone: Automatically adjust daylight saving time.</li> </ul> |
| Country<br>Time zone<br>Keyboard Layout<br>Abort                                                                                                    | France<br>Europe/Paris 2 4<br>French 3 Previous Next                                                                                                    |

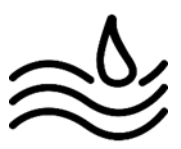

5 - Choisissez un "Password" et mettez un "Email", puis cliquez sur "Next" :

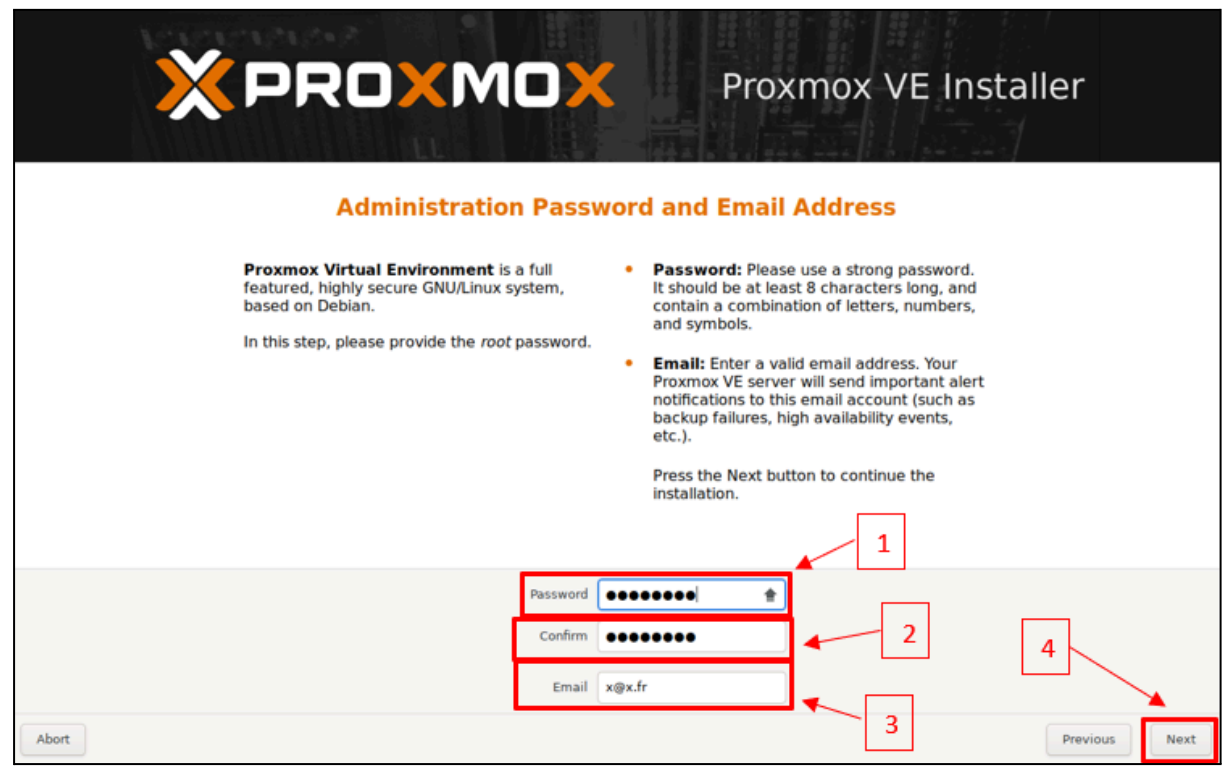

6 - Choisissez un **"Hostname", "IP Address"**, **"Gateway"** et un **"DNS Server"** en fonction de vos paramètres, puis cliquez sur **"Next" :** 

| × PROXMOX                                                                                                    | Proxmox VE Installer                                                                                                    |  |  |  |
|----------------------------------------------------------------------------------------------------|----------------------------------------------------------------------------------------------------|--|--|--|
| Management Network Configuration                                                                                                    |                                                                                                    |  |  |  |
| Please verify the displayed network<br>configuration. You will need a valid network<br>configuration to access the management<br>interface after installing.<br>After you have finished, press the Next button.<br>You will be shown a list of the options that you<br>chose during the previous steps. | IP address (CIDR): Set the main IP address<br>and netmask for your server in CIDR<br>notation.<br>Gateway: IP address of your gateway or<br>firewall.<br>DNS Server: IP address of your DNS server. |  |  |  |
| Management Interface ens33 - 0                                                                                                    | 0:0c:29:7f:f5:09 (e1000)                                                                                                    |  |  |  |
| Hostname (FQDN) test.proximo<br>IP Address (CIDR) 192.168.100                                                                                                    |                                                                                                    |  |  |  |
| Gateway 192.168.9.2<br>DNS Server 192.168.9.2                                                                                                    |                                                                                                    |  |  |  |
| Abort                                                                                                    | 4 Previous Next                                                                                                    |  |  |  |

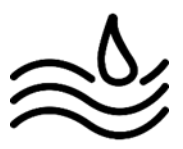

# 7 - Cliquez sur "Install" :

| XPRO                                                | <b>Proxmox VE Installer</b>                                                                                                  |         |
|-----------------------------------------------------|----------------------------------------------------------------------------------------------------|---------|
|                                                     | Summary                                                                                                    |         |
| Please confirm the dis<br>begin to partition your d | displayed information. Once you press the <b>Install</b> button, the installer will drive(s) and extract the required files. |         |
| Option                                              | Value                                                                                                    |         |
| Filesystem:                                         | ext4                                                                                                    |         |
| Disk(s):                                            | /dev/sda                                                                                                    |         |
| Country:                                            | France                                                                                                    |         |
| Timezone:                                           | Europe/Paris                                                                                                    |         |
| Keymap:                                             | fr                                                                                                    |         |
| Email:                                              | x@x.fr                                                                                                    |         |
| Management Interface:                               | e: ens33                                                                                                    |         |
| Hostname:                                           | test                                                                                                    |         |
| IP CIDR:                                            | 192.168.100.2/24                                                                                                    |         |
| Gateway:                                            | 192.168.9.2                                                                                                    |         |
| DNS:                                                | 192.168.9.2                                                                                                    |         |
|                                                     |                                                                                                    |         |
|                                                     | Automatically reboot after successful installation                                                                           | *       |
| Abort                                               | Previous                                                                                                    | Install |

## 8 - Patientez le temps de l'installation, environ 2 minutes :

| <b>X PROXMO</b><br>Virtualiza                                                                                                    | Proxmox VE Installer                                                                                                    |  |  |  |
|----------------------------------------------------------------------------------------------------|----------------------------------------------------------------------------------------------------|--|--|--|
| Open Source Virtualization Platform - Enterprise ready - Central Management - Clustering - Online Backup solution - Live Migration - 32 and 64 bit guests Visit www.proxmox.com for additional information and the Wiki about Proxmox VE. | <ul> <li>Container Virtualization<br/>Only 1-3% performance loss using OS<br/>virtualization as compared to using a<br/>standalone server.</li> <li>Full Virtualization (KVM)<br/>Run unmodified virtual servers - Linux or<br/>Windows.</li> </ul> |  |  |  |
| create partitions                                                                                                    |                                                                                                    |  |  |  |
| Abort                                                                                                    | Install                                                                                                    |  |  |  |

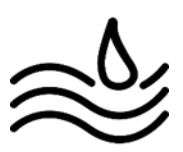

9 - Une fois l'installation terminé, vous apparaitrez sur cette interface, notez l'adresse web du site web proxmox :

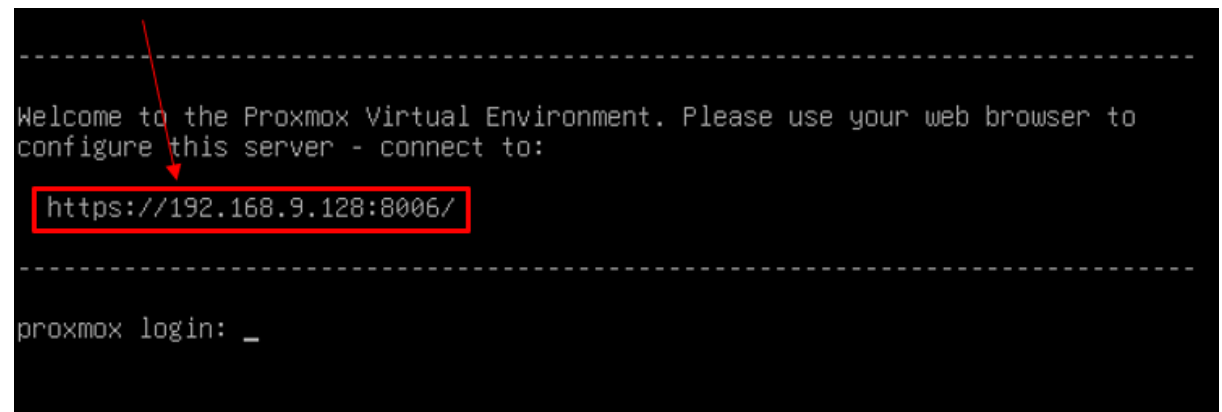

10 - Rendez-vous alors sur le lien du site web avec le lien noté précédemment, vous arriverez alors sur cette interface. Connectez-vous avec le mot de passe et le login par défaut **"root"** :

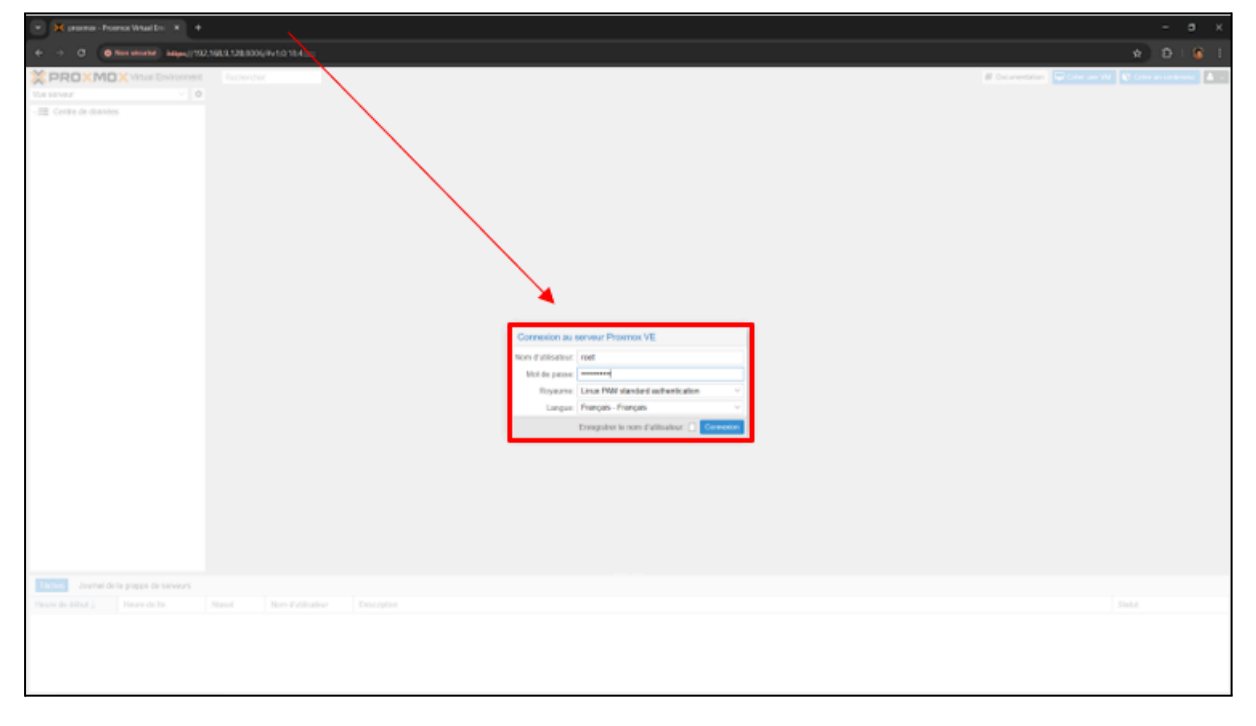

L'installation de Proxmox est maintenant terminée !

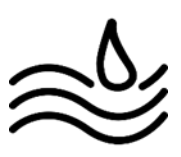